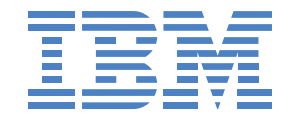

# BladeBoot Windows 2008

Software-Based iSCSI Boot For Windows 2008 on IBM Blades

#### Note

Before using this information and the product it supports, read the information in Notices on page 32.

© Copyright International Business Machines Corporation 2008. All rights reserved. US Government Users Restricted Rights - Use, duplication, or disclosure restricted by ADP GSA schedule contract with IBM Corp.

| 1 | Windows 2008                                     | 4  |
|---|--------------------------------------------------|----|
|   | 1.1 Infrastructure Preparation                   | 4  |
|   | 1.1.1 iSCSI Target                               | 4  |
|   | 1.1.2 SAN Configuration                          | 4  |
|   | 1.2 Blade Configuration                          | 5  |
|   | 1.2.1 Power On                                   | 5  |
|   | 1.2.2 F1 Setup                                   | 6  |
|   | 1.2.2.1 Load Default Settings                    | 6  |
|   | 1.2.2.2 Enable iSCSI Initiator                   | 7  |
|   | 1.2.3 Boot Check                                 | 8  |
|   | 1.3 Windows 2008 DVD Install                     | 9  |
|   | 1.3.1 Loading Files                              | 9  |
|   | 1.3.2 Green Bars                                 | 10 |
|   | 1.3.3 Language and Other Preferences             | 11 |
|   | 1.3.4 Install Now                                | 12 |
|   | 1.3.5 Product Key                                | 13 |
|   | 1.3.6 Windows Edition Selection                  | 14 |
|   | 1.3.7 License Terms                              | 15 |
|   | 1.3.8 Installation Type                          | 16 |
|   | 1.3.9 Where to Install Windows                   | 17 |
|   | 1.3.9.1 Installing Drivers                       | 17 |
|   | 1.3.9.2 SAN LUN                                  | 24 |
|   | 1.3.10 Installing Windows                        | 25 |
|   | 1.3.11 Install Complete                          | 26 |
|   | 1.3.12 Desktop                                   | 28 |
|   | 1.3.13 Done                                      | 29 |
|   | 1.4 Imaging (sysprep)                            | 30 |
|   | 1.4.1 Sysprep                                    | 30 |
|   | 1.4.2 SAN Storage                                | 30 |
|   | 1.5 Appendix                                     | 31 |
|   | 1.5.1 Broadcom NetXtreme II Windows 2008 Drivers | 31 |
|   | 1.6 Notices                                      | 32 |
|   | 1.7 Trademarks                                   | 34 |
|   |                                                  |    |

# 1 Windows 2008

### **1.1 Infrastructure Preparation**

You will need:

- 1. IBM BladeCenter (chassis for Blades)
- 2. IBM Blade with BladeBoot Support
  - a. Latest BIOS Firmware Update
  - b. Latest BMC Firmware Update
  - c. Latest NIC Microcode Update
- 3. IBM iSCSI Configuration Manager (software utility)
- 4. iSCSI Target such as an IBM N3700 (storage appliance)

The following link can assist in locating some of the required items:

http://www-03.ibm.com/servers/eserver/bladecenter/storage/iscsi.html

### 1.1.1 iSCSI Target

- 1. Configure your iSCSI Target to provide a LUN
  - a. Preferably the LUN is cleared out when created (all zeros in the first sector at a minimum)

### 1.1.2 SAN Configuration

Run the IBM iSCSI Configuration Manager utility to configure the Blade with your SAN boot parameters.

### **1.2 Blade Configuration**

#### 1.2.1 Power On

Power on the Blade and press F1 when prompted.

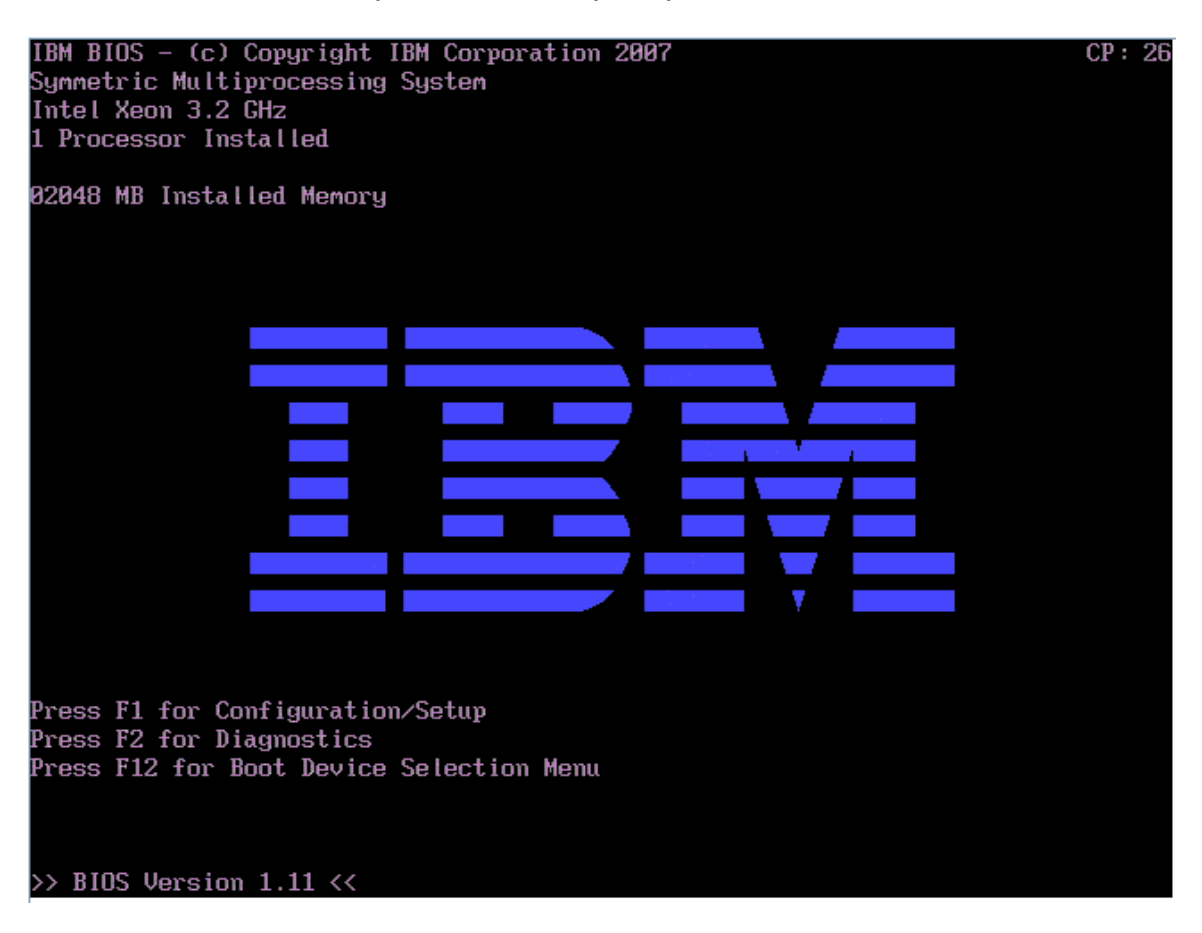

### 1.2.2 F1 Setup

### 1.2.2.1 Load Default Settings

| Configuration/Setup Util                                                                                                    | ity                                                  |
|----------------------------------------------------------------------------------------------------|------------------------------------------------------|
| <ul> <li>System Summary</li> <li>System Information</li> <li>Devices and I/O Ports</li> <li>Date and Time</li> <li>System Security</li> <li>Start Options</li> <li>Advanced Setup</li> <li>Save Settings<br/>Restore Settings<br/>Load Default Settings</li> <li>Exit Setup</li> </ul> |                                                      |
| (F1> Help<br>(Esc> Exit                                                                                                    | <t>&gt;&lt;1&gt; Move<br/><enter> Select</enter></t> |

#### 1.2.2.2 Enable iSCSI Initiator

|                                                                                                    | I                                                                                                    |
|----------------------------------------------------------------------------------------------------|----------------------------------------------------------------------------------------------------|
| Start O                                                                                                    | ptions                                                                                                    |
| Startup Sequence Options                                                                                                    |                                                                                                    |
| Planar Ethernet PXE/DHCP<br>Run PXE only on selected Planar NIC<br>ReportUserDisabledPCIDevices<br>PCI Device Boot Priority<br><b>iSCSI Initiator</b><br>Disketteless Operation<br>Keyboardless Operation<br>Keyboardless Operation<br>Keyboard NumLock State<br>USB Disk<br>Boot on POST/BIOS Error<br>Boot Fail Count<br>Rehook INT 19h<br>Virus Detection | [ Planar Ethernet 1 ]<br>[ Disabled ]<br>[ Enabled ]<br>[ Planar SCSI ]<br>[ Enabled ]<br>[ Enabled ]<br>[ Enabled ]<br>[ Enabled ]<br>[ Enabled ]<br>[ Enabled ]<br>[ Enabled ]<br>[ Enabled ]<br>[ Enabled ]<br>[ Enabled ]<br>[ Enabled ]<br>[ Disabled ] |
| <pre><f1> Help &lt;1&gt;&lt;↓&gt; Move &lt;→&gt; M <esc> Exit &lt;&lt;+&gt; P</esc></f1></pre>                                                                                                    | ext Value <f9> Restore Setting<br/>revious Value <f10> Default Setting</f10></f9>                                                                                                    |

Note: If at some point you encounter an 1801 error you can enable "Run PXE only on selected Planar NIC" and select the NIC you are using for your SAN via the "Planar Ethernet PXE/DHCP" setting. This may eliminate the 1801 error.

Save your settings and exit F1 Setup.

CP: 49

### 1.2.3 Boot Check

During the boot-up process you must see this panel and "Login succeeded" to proceed. If you do not, check your SAN configuration and restart the operation.

#### Attempting iSCSI connection

IBM iSCSI Firmware Initiator v1.0.31.A (C) Copyright IBM Corp. 2003, 2006 All Rights Reserved Initiator iqn : iqn.1986-03.com.ibm:kqkhg8y IP : 192.168.70.241 Mask : 255.255.255.0 NIC : 00:14:5e:3d:20:53 Target iqn : iqn.1986-03.com.ibm:sn.84251942 IP : 192.168.70.19 LUN : 0-0-0-0 Port : 3260 Login succeeded

### 1.3 Windows 2008 DVD Install

Insert the Windows 2008 DVD in the DVD drive; assign the media tray and KVM to your Blade; and power up your Blade. Watch the boot-up process carefully and press a key if prompted to boot from DVD.

#### 1.3.1 Loading Files

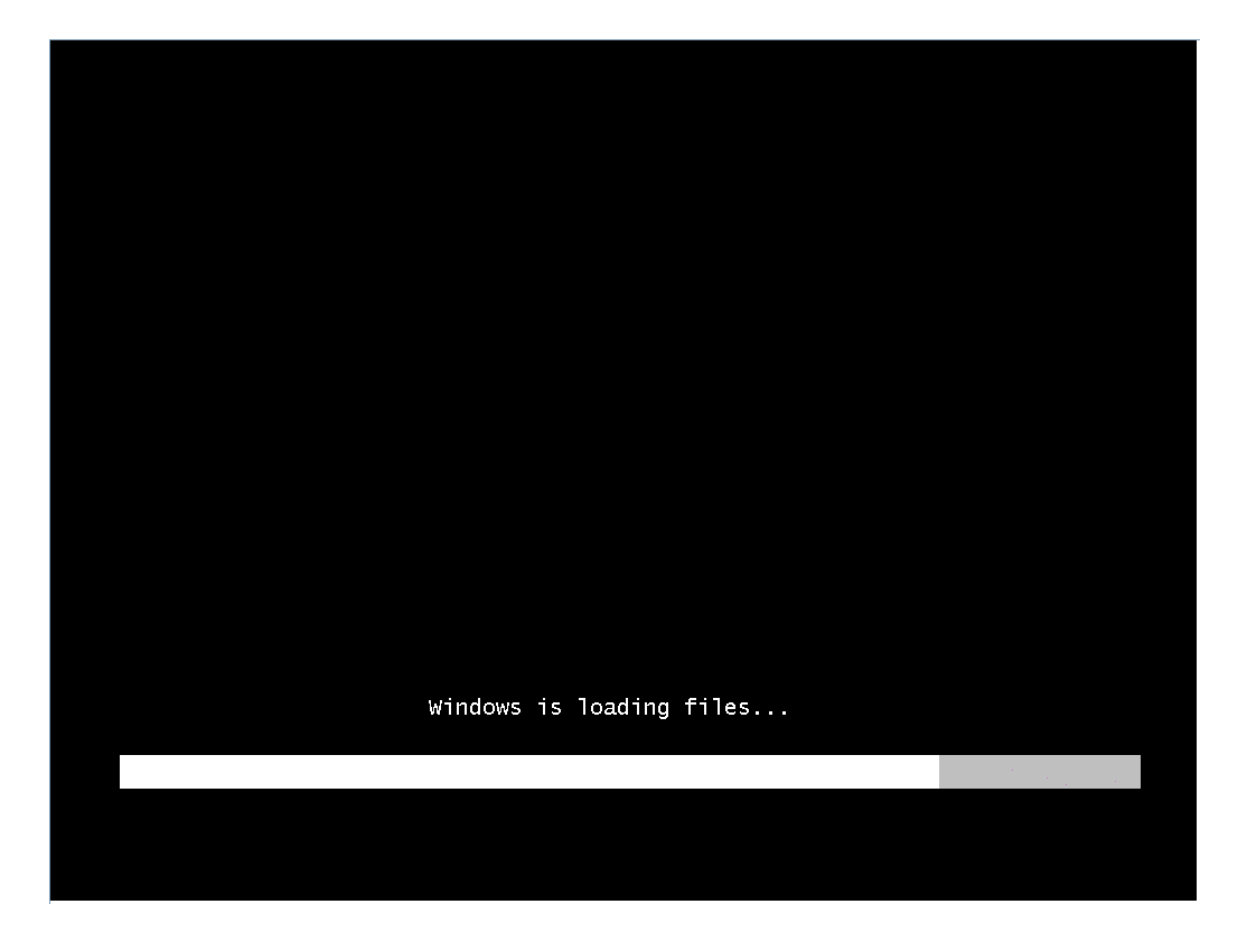

### 1.3.2 Green Bars

| © Microsoft Corporation |
|-------------------------|
|                         |
|                         |
|                         |

# 1.3.3 Language and Other Preferences

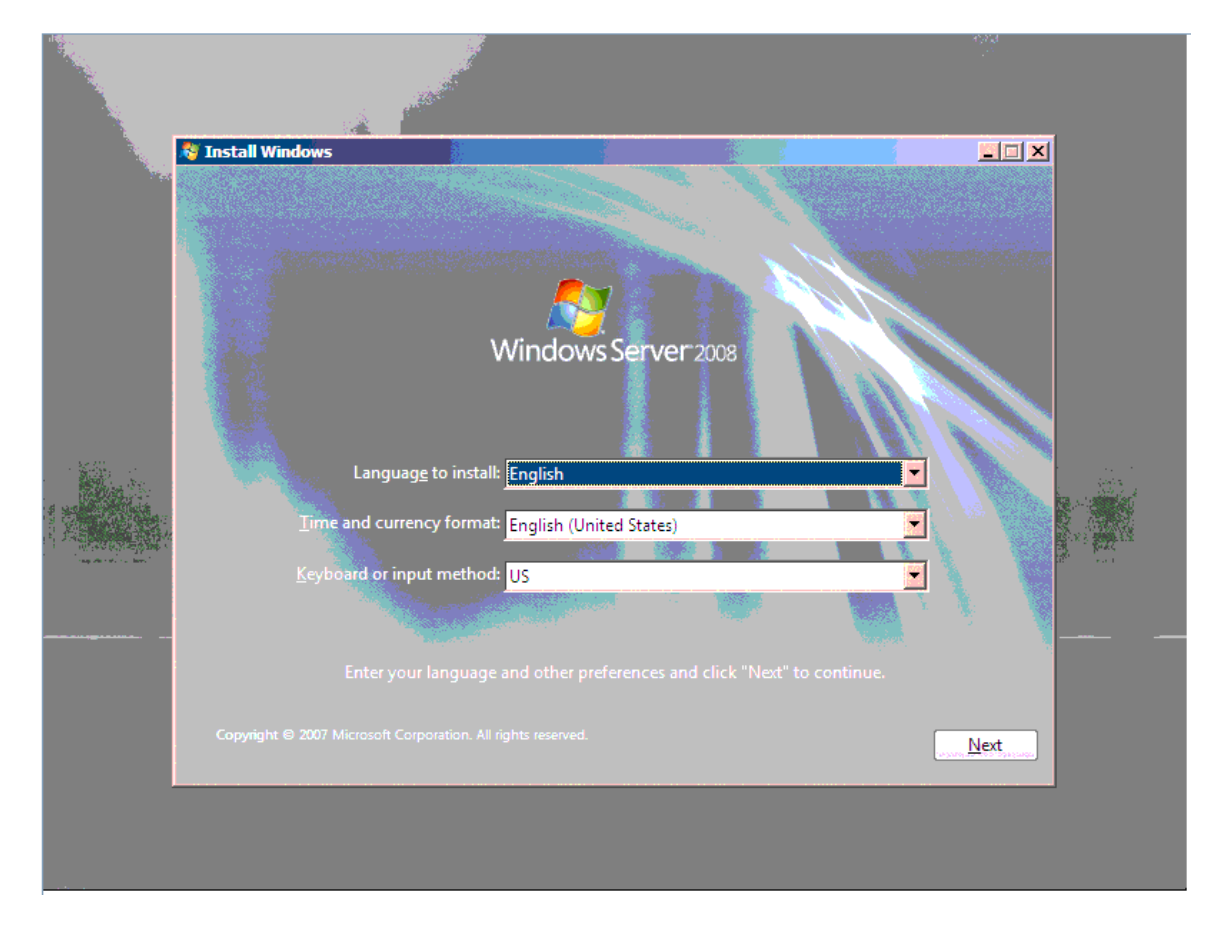

Select as appropriate and click Next.

### 1.3.4 Install Now

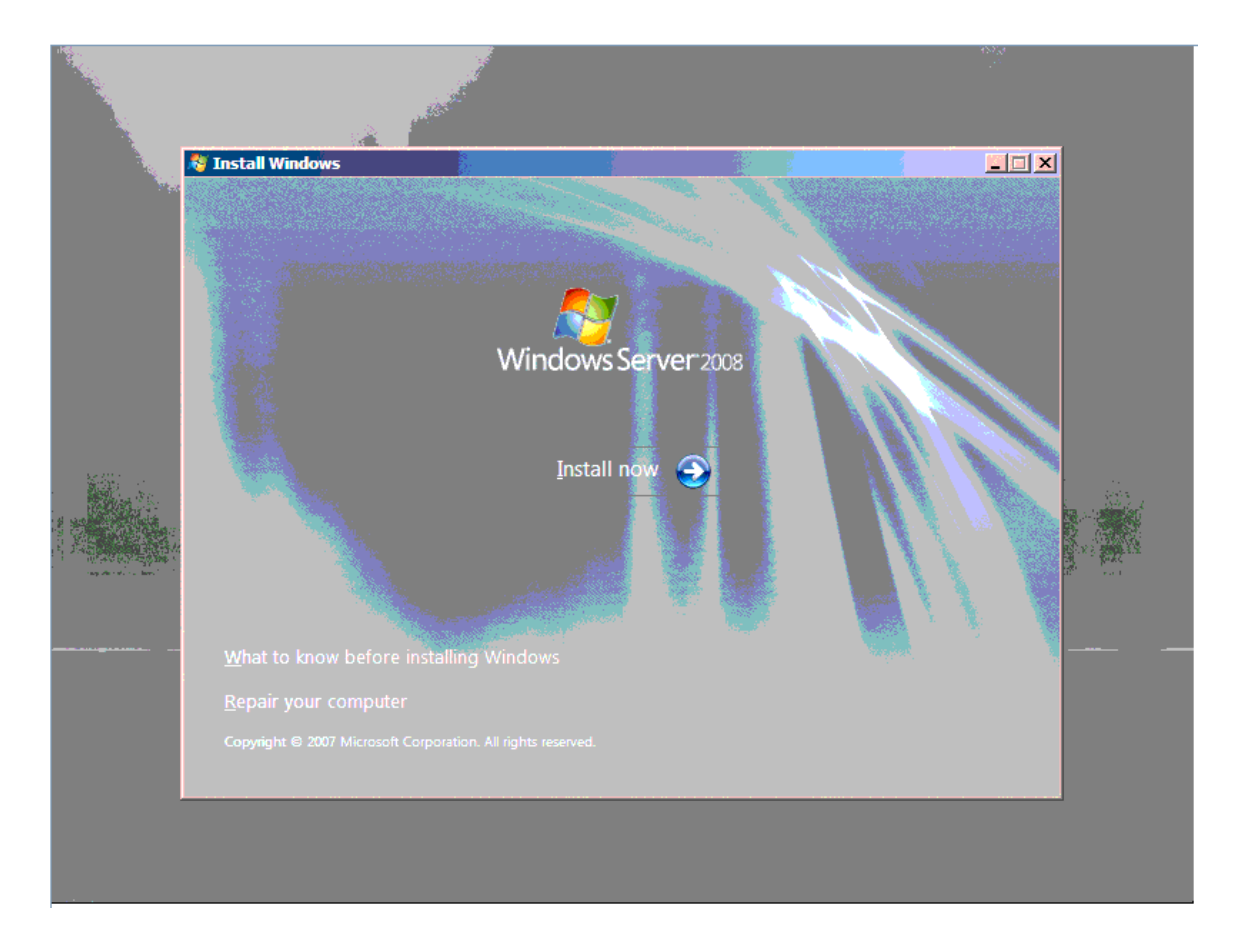

Click Install now.

# 1.3.5 Product Key

Enter as appropriate.

| N                                                                                                    |                                                                                                    |                                   |   |
|----------------------------------------------------------------------------------------------------|----------------------------------------------------------------------------------------------------|-----------------------------------|---|
|                                                                                                    | 🚝 Install Windows                                                                                                    |                                   |   |
|                                                                                                    | Type your product key for activation                                                                                                    |                                   |   |
|                                                                                                    | You can find your product key on your computer or on the installation disc holder inside the<br>Windows package. Although you are not required to enter your product key now to install,<br>to enter it may result in the loss of data, information, and programs. You may be required to<br>purchase another edition of Windows. We strongly advise that you enter your product ider<br>key now. | he<br>failure<br>to<br>tification |   |
|                                                                                                    |                                                                                                    |                                   |   |
|                                                                                                    | Product key (dashes will be added automatically):                                                                                                    |                                   |   |
|                                                                                                    | Automatically activate Windows where I'm online                                                                                                    |                                   |   |
|                                                                                                    | What is activation?                                                                                                    |                                   |   |
| 1998 - 1998 - 1998 - 1998 - 1998 - 1998 - 1998 - 1998 - 1998 - 1998 - 1998 - 1998 - 1998 - 1998 - 1998 - 1998 -                                                                                                    | Read our privacy statement                                                                                                    | Next                              |   |
| Contraction of the second second seco |                                                                                                    | <u></u>                           | / |
| Collecting inf                                                                                                    | formation 2 Installing Windows                                                                                                    |                                   |   |

### **1.3.6 Windows Edition Selection**

Select as appropriate.

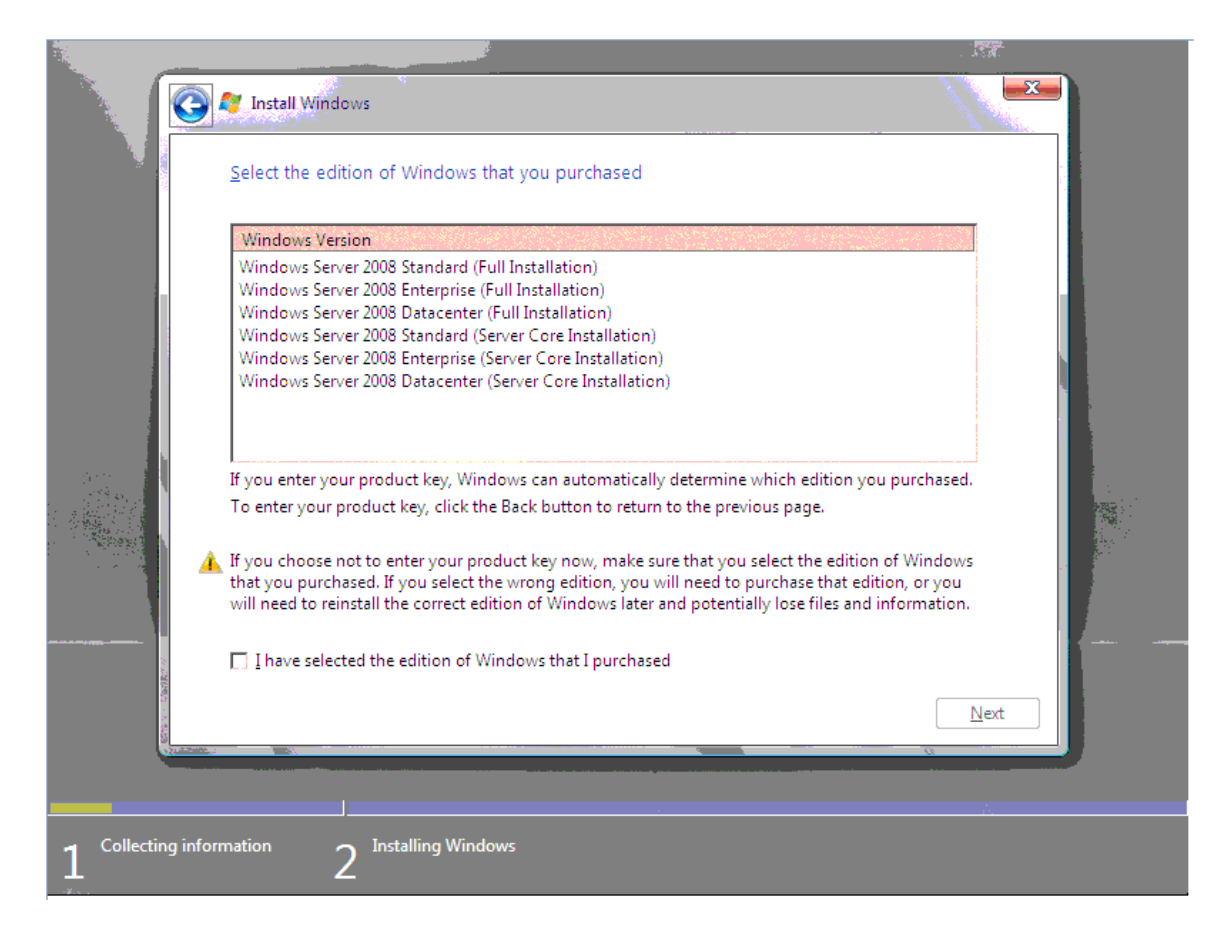

# 1.3.7 License Terms

If you agree to the license select the checkbox.

|                                         | Please read the license terms                                                                                                    |          |       |
|-----------------------------------------|----------------------------------------------------------------------------------------------------|----------|-------|
|                                         | MICROSOFT SOFTWARE LICENSE TERMS                                                                                                    | =        |       |
|                                         | These license terms are an agreement between Microsoft Corporation (or based o where you live, one of its affiliates) and you. Please read them. They apply to the software named above, which includes the media on which you received it, if any, terms also apply to any Microsoft | n<br>The |       |
|                                         | D updates,                                                                                                    |          |       |
|                                         | D supplements,                                                                                                    |          |       |
|                                         | Internet-based services, and                                                                                                    |          | 49 A. |
|                                         | 0 support services                                                                                                    | •        |       |
|                                         | I accept the license terms                                                                                                    |          |       |
|                                         |                                                                                                    | Next     |       |
| 20 - 20 - 20 - 20 - 20 - 20 - 20 - 20 - |                                                                                                    | U        |       |

### 1.3.8 Installation Type

For this example we are doing a clean copy.

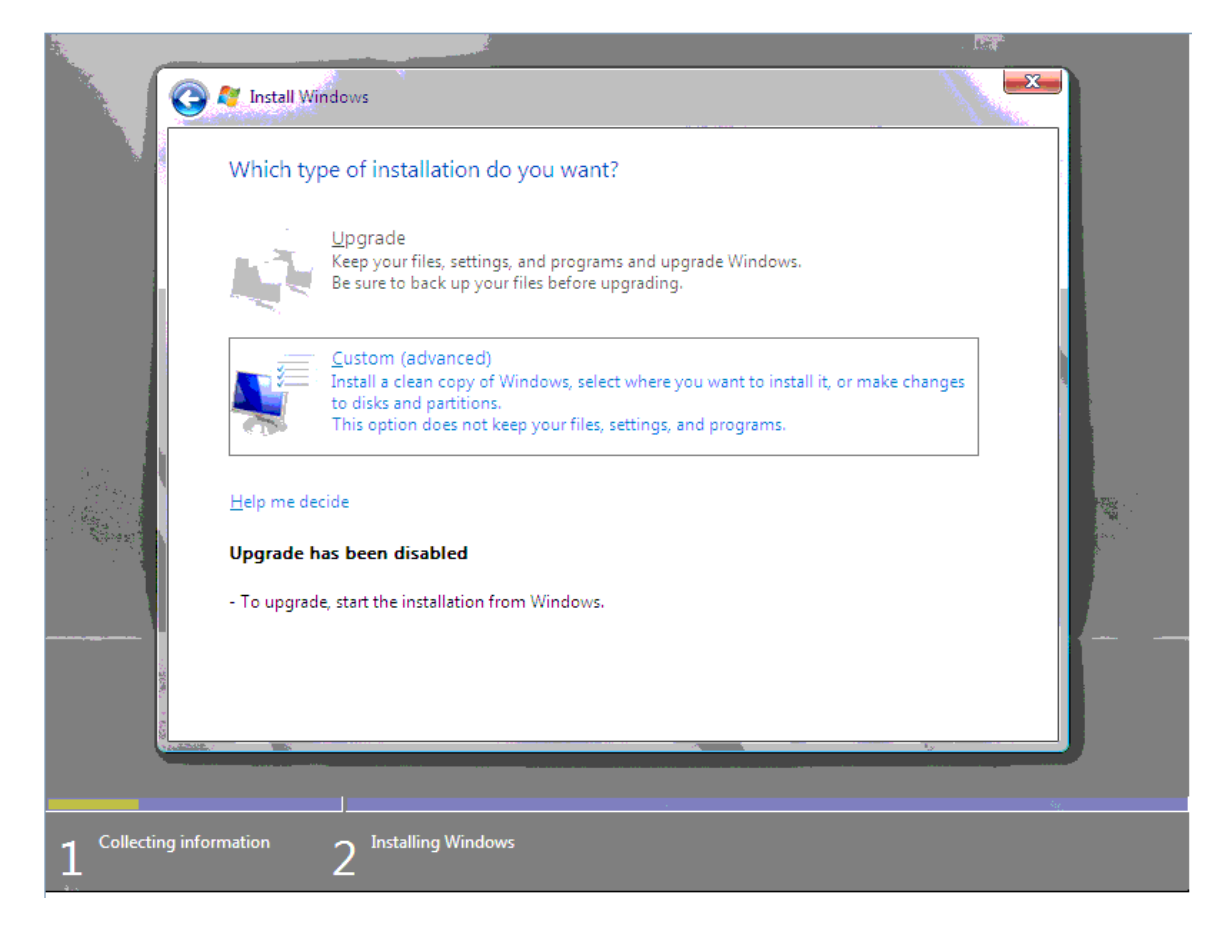

Click Custom (advanced).

### 1.3.9 Where to Install Windows

If your SAN LUN is displayed then proceed to SAN LUN on page 24.

#### 1.3.9.1 Installing Drivers

If no drives are found you need to load the appropriate network drivers. See Broadcom NetXtreme II Windows 2008 Drivers on page 31 for instructions. Insert the USB memory device you set up with the network drivers into the USB connector on the front of the BladeCenter.

|                 | Notall Windows            |                           |                   |                     |                     | × |
|-----------------|---------------------------|---------------------------|-------------------|---------------------|---------------------|---|
|                 | Where do you want to      | install Windows?          |                   |                     |                     |   |
|                 | Name                      |                           | Total Size        | Free Space          | Туре                |   |
|                 |                           |                           |                   |                     |                     |   |
|                 | <b>∜∌</b> <u>R</u> efresh |                           |                   | Drive options       | ( <u>a</u> dvanced) |   |
| 1               | 🚷 Load Driver             |                           |                   |                     |                     |   |
|                 | 🗼 No drives were found. C | Click Load Driver to prov | ide a mass storag | e driver for instal | llation.            |   |
|                 |                           |                           |                   |                     | Next                |   |
| and a second    |                           |                           |                   |                     | ×.,                 |   |
|                 |                           |                           |                   |                     |                     |   |
| Collecting info | rmation 2 Installing      | Windows                   |                   |                     |                     |   |

Click Load Driver.

|                | A Constall Windows                                                                                                    | 1 March 1 |
|----------------|----------------------------------------------------------------------------------------------------|-----------|
|                | Select the driver to be installed.                                                                                                    |           |
|                |                                                                                                    |           |
|                | Load Driver                                                                                                    |           |
|                | media containing the driver files, and then click OK.<br>Note: The installation media can be a floppy disk, CD, DVD, or USB flash drive. |           |
|                | Browse OK Can                                                                                                    | cel       |
|                | <ul> <li>Eide onvers that are not compatible with hardware on this computer.</li> </ul>                                                  |           |
|                | Br <u>o</u> wse <u>R</u> escan                                                                                                    | Next      |
|                |                                                                                                    |           |
| Collecting inf | analian                                                                                                    |           |
|                | 2 <sup>Installing windows</sup>                                                                                                    |           |

Click Browse.

Select your USB memory device. Expand the folder list and select the driver folder appropriate to the version of Windows you are installing (e.g. 32-bit or 64-bit).

|                 | Mindows                                                         |              |
|-----------------|-----------------------------------------------------------------|--------------|
|                 | Select the driver to be installed. Browse for Folder            |              |
|                 | Browse to the driver(s), and then click OK                      |              |
|                 | ✓ Hide drivers that i     OK     Cancel       Browse     Rescan | <u>N</u> ext |
| Collecting info | rmation 2 Installing Windows                                    |              |

Select 'b06bdrv' and click OK.

In the case of Broadcom NetXtreme II select the 'vbd' driver.

|                                                                                                    |                                                                      | . <b>154</b> |
|----------------------------------------------------------------------------------------------------|----------------------------------------------------------------------|--------------|
|                                                                                                    | 🥂 Install Windows                                                    |              |
|                                                                                                    | Select the driver to be installed.                                   |              |
|                                                                                                    | Broadcom BCM5708S NetXtreme II GigE (C:\W2K3_W2K8\b06bdrv\bxvbd.inf) |              |
|                                                                                                    |                                                                      |              |
|                                                                                                    |                                                                      |              |
|                                                                                                    |                                                                      |              |
|                                                                                                    |                                                                      |              |
| and the second second sec |                                                                      |              |
|                                                                                                    | Hide drivers that are not compatible with hardware on this computer. |              |
|                                                                                                    |                                                                      |              |
|                                                                                                    | BIOWSE <u>K</u> escan                                                | <u>N</u> ext |
|                                                                                                    |                                                                      |              |
| 1 Collecting in                                                                                                    | formation 2 Installing Windows                                       |              |

The list does remain empty.

|                                           | Where do you want to install V       | Vindows?                                                  |     |
|-------------------------------------------|--------------------------------------|-----------------------------------------------------------|-----|
|                                           | Name                                 | Total Size Free Space Type                                |     |
|                                           |                                      |                                                           |     |
| 1<br>Seguis                               | € A Refrech                          | Drive ontions (advanced)                                  |     |
|                                           | Load Driver                          | bive options ( <u>a</u> uvanceu)                          |     |
| ž                                         | 🗼 No drives were found. Click Load D | Priver to provide a mass storage driver for installation. |     |
| 1999 - 1999<br>1999 - 1999<br>1999 - 1999 |                                      |                                                           | ext |
| 1000 C                                    |                                      |                                                           |     |

Click Load Driver again.

Click Browse and expand the folder list as before.

| Selec                | t the driver to be installed.                                                                                                    |           |
|----------------------|----------------------------------------------------------------------------------------------------|-----------|
| ₩ Hic<br>Br <u>c</u> | Browse for Folder       >         Browse to the driver(s), and then click OK            Computer             Removable Disk (C:)             W2K3_W2K8             b06bdrv             W2K3_W2K8             W2K3_W2K8            W2K3_W2K8_64             CD Drive (D:) KRMSFRE_EN_DVD             CD Drive (D:) KRMSFRE_EN_DVD             Boot (X:)             Msee drivers that | S<br>Next |

Select 'l2nd\_w2k8' and click OK.

This time select 'ndis'.

|                 | Notall Windows                                                                                      |      |
|-----------------|----------------------------------------------------------------------------------------------------|------|
| V               | Select the driver to be installed.                                                                  |      |
|                 | Broadcom BCM5708S NetXtreme II GigE (NDIS VBD Client) (C:\W2K3_W2K8\I2nd_w2k8\bxnd.i                |      |
|                 | ✓ Hide drivers that are not compatible with hardware on this computer.          Browse       Rescan | Next |
|                 |                                                                                                    |      |
| Collecting info | rmation 2 Installing Windows                                                                        |      |

Click Next.

Your SAN LUN should now show up. If your SAN LUN does not show up try clicking on *Refresh*.

### 1.3.9.2 SAN LUN

Click *Drive options (advanced)*. If your LUN is not completely clean then select the SAN disk and click *Delete*.

|                | 🦉 Install Windows                           |                    |            |                            |              |  |
|----------------|---------------------------------------------|--------------------|------------|----------------------------|--------------|--|
|                | Where do you w                              | ant to install Wir | ndows?     |                            |              |  |
|                | Name                                        |                    | Total Size | Free Space Ty              | pe           |  |
|                | Disk 1 Unall                                | ocated Space       | 20.0 GB    | 20.0 GB                    |              |  |
|                | <b>∜<sub>≫ R</sub>efresh</b><br>toad Driver | Delete             | ✓ Eormat   | <mark>⊭</mark> Ne <u>w</u> |              |  |
|                | <u>e.</u>                                   |                    |            |                            | <u>N</u> ext |  |
|                |                                             |                    |            |                            |              |  |
| Collecting inf | formation 2 In                              | stalling Windows   |            |                            |              |  |

Select the SAN disk and click Next.

### 1.3.10 Installing Windows...

Installation proceeds.

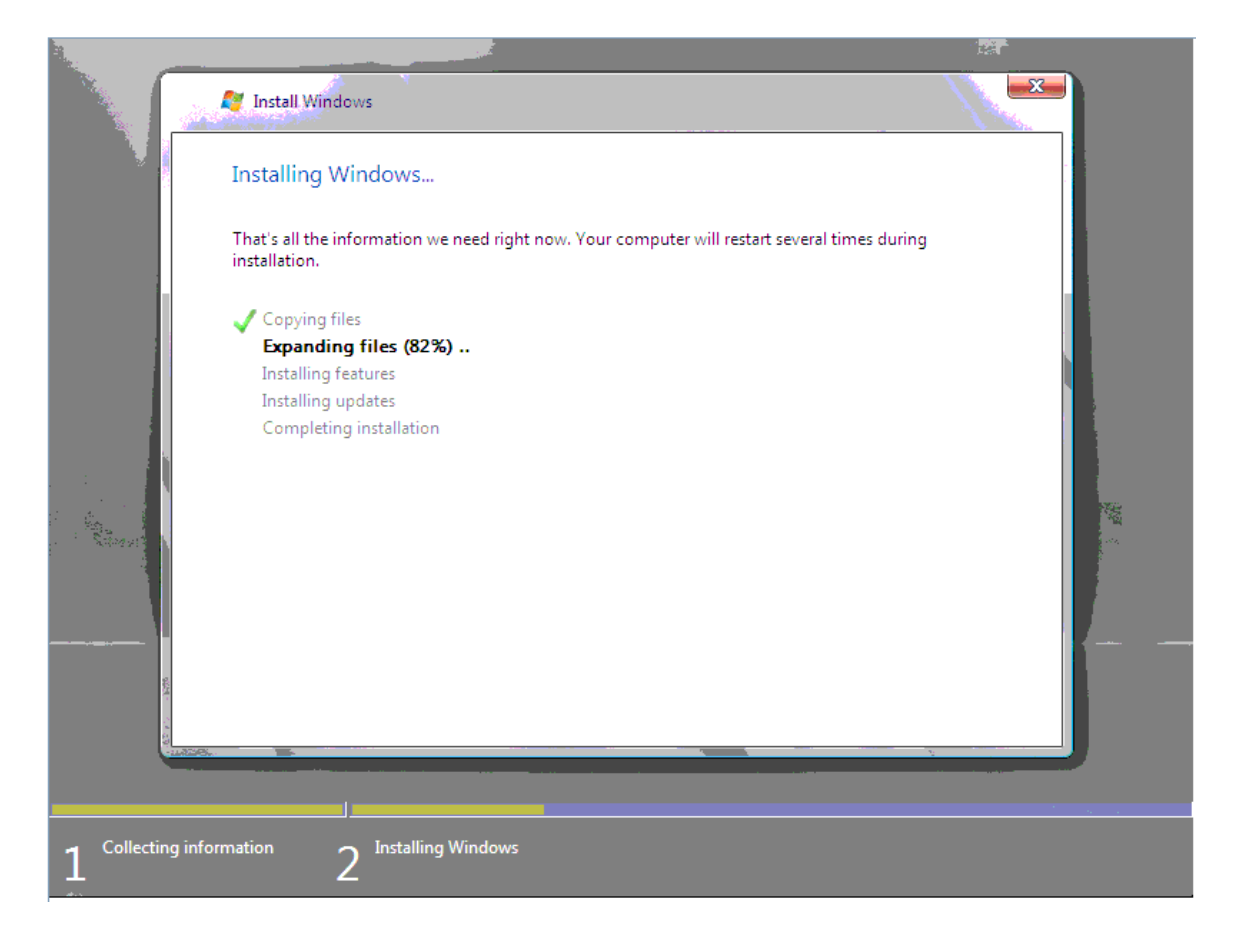

The system will reboot.

# 1.3.11 Install Complete

You may see the following screen.

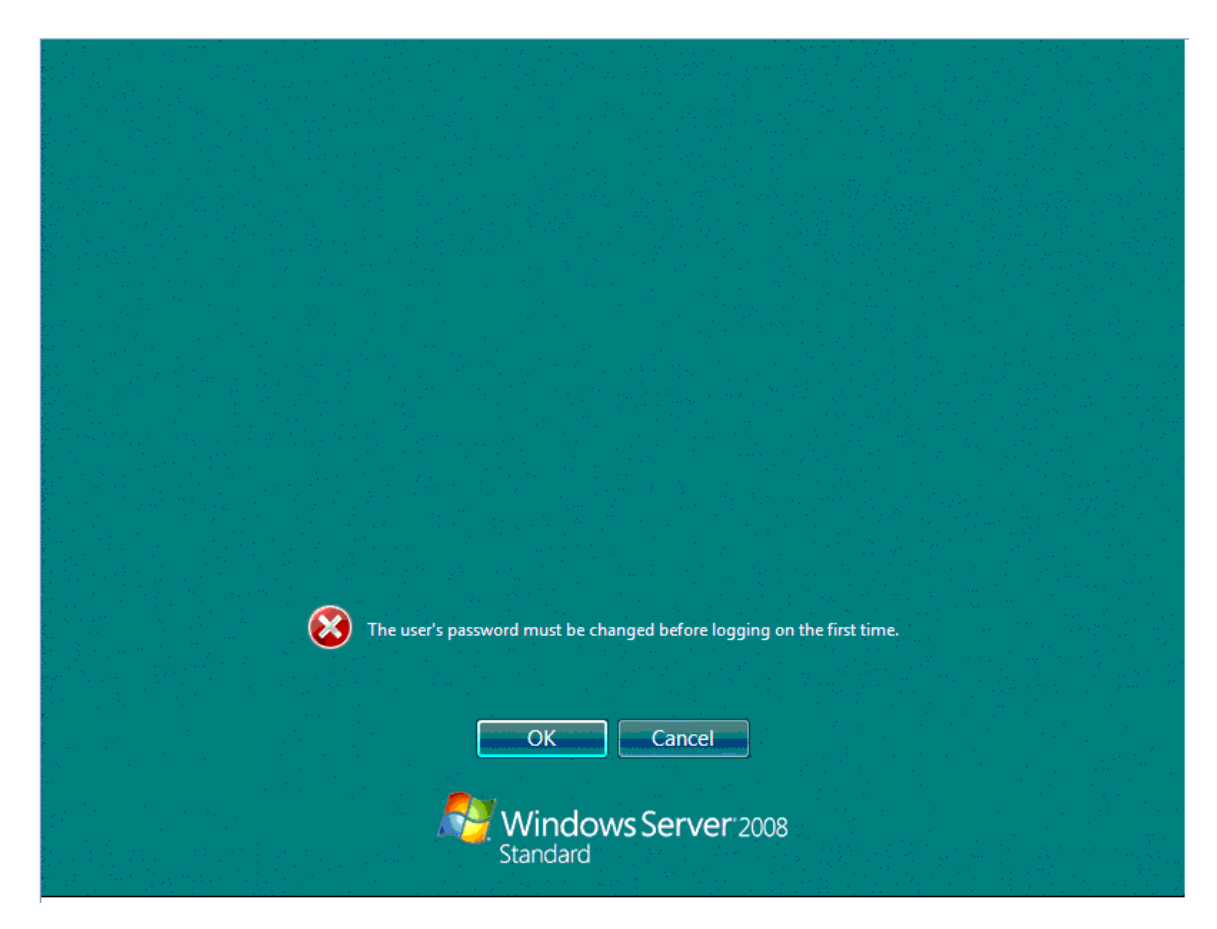

Set up your password if required.

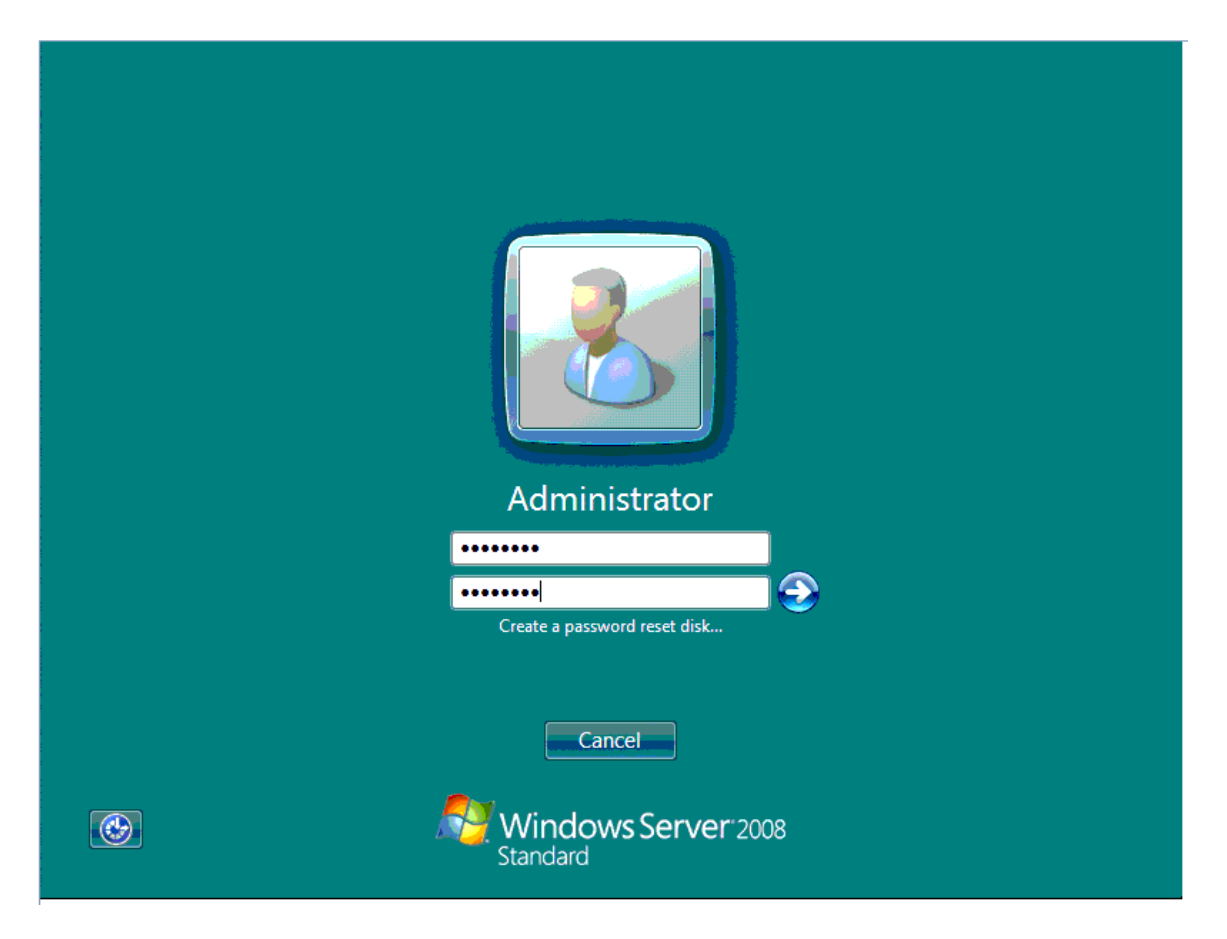

Enter your password and log on.

## 1.3.12 Desktop

Set up your server as appropriate.

| nitial Con                             | figuration Tasks                       |                                            |                                                                                  |                                   |  |  |  |
|----------------------------------------|----------------------------------------|--------------------------------------------|----------------------------------------------------------------------------------|-----------------------------------|--|--|--|
| Pe                                     | rform the following tasks to ini       | tially configure this se                   | rver                                                                             | <b>Windows Server</b><br>Standard |  |  |  |
| 0                                      | Provide Computer Information           |                                            |                                                                                  | Specifying computer information   |  |  |  |
|                                        | Set time zone                          | Time Zone:                                 | (GMT-08:00) Pacific Time (US                                                     | Ganada)                           |  |  |  |
|                                        | Configure networking                   | Network Adapters:                          | Multiple detected                                                                |                                   |  |  |  |
|                                        | Provide computer name and domain       | Full Computer Name:<br>Workgroup:          | WIN-GNVIR3RVSS5<br>WORKGROUP                                                     |                                   |  |  |  |
| 2                                      | Update This Server                     |                                            | 2                                                                                | Updating your Windows server      |  |  |  |
|                                        | Enable automatic updating and feedback | Updates:<br>Feedback:                      | Not configured<br>Windows Error Reporting off<br>Not participating in Customer B | Experience Improvement Program    |  |  |  |
|                                        | Download and install updates           | Checked for Updates:<br>Installed Updates: | Never<br>Never                                                                   |                                   |  |  |  |
| 3                                      | Customize This Server                  |                                            | 2                                                                                | Customizing your server           |  |  |  |
|                                        | Add roles                              | Roles:                                     | Loading                                                                          |                                   |  |  |  |
|                                        | Add features                           | Features:                                  | Loading                                                                          |                                   |  |  |  |
| D                                      | o not show this window at logon        |                                            |                                                                                  | Close                             |  |  |  |
| tart   🚡 📼 🔢 📑 Initial Configuration T |                                        |                                            |                                                                                  |                                   |  |  |  |

Your installation is complete.

### 1.3.13 Done

If you are doing a single install then you are done.

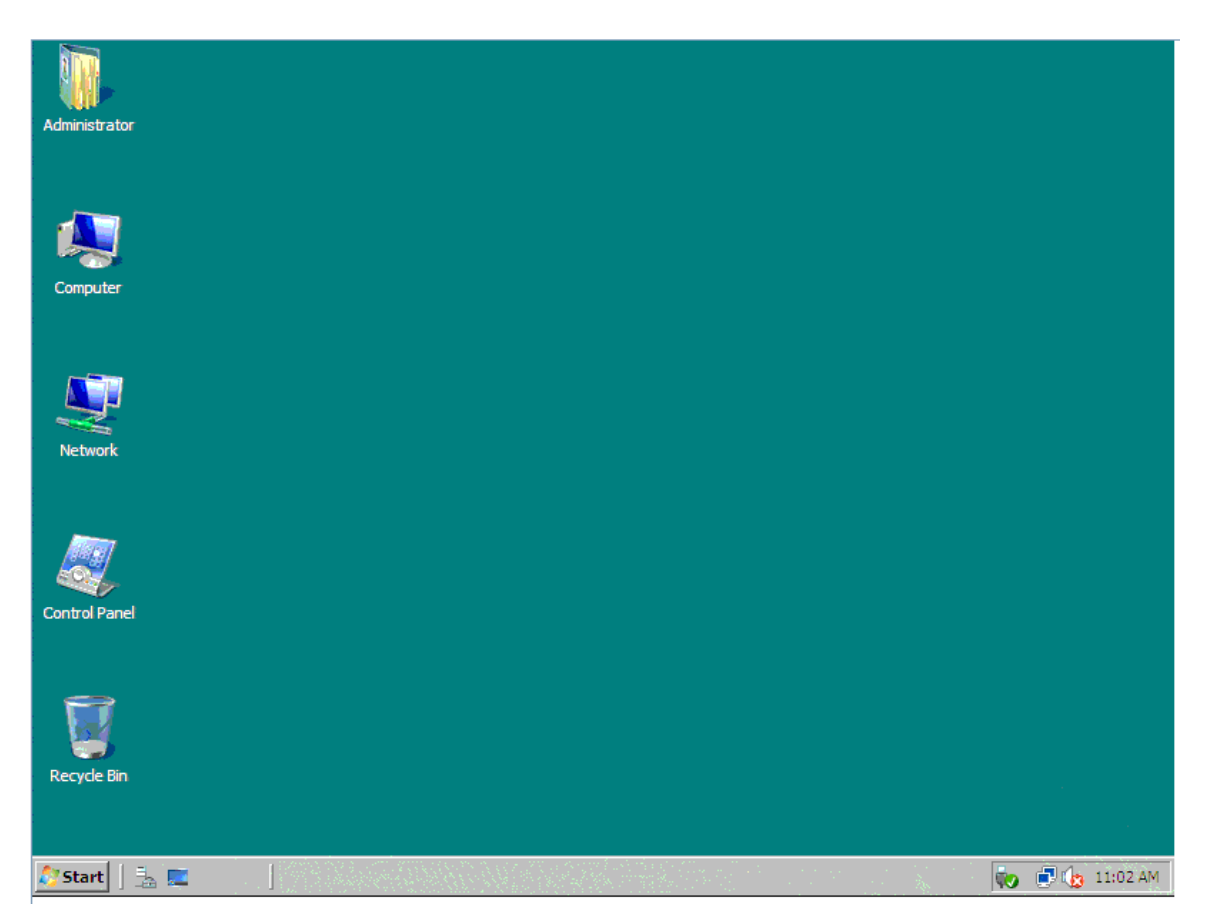

If you are going to do many installs across a set of Servers of similar Type (many 7995's for example) then you might want to consider Imaging.

### 1.4 Imaging (sysprep)

Imaging can be an efficient means of deployment. In this example install Windows 2008 and set things up per your preferences. Next the image is prepared via sysprep. The SAN LUN can now be cloned as a means to deploy Windows 2008.

Imaging is a powerful tool. Consult Microsoft's deployment literature for additional information.

#### 1.4.1 Sysprep

Once the system is installed and configured per your preferences run sysprep.

Command prompt:

c:\windows\system32\sysprep\sysprep.exe /quiet /generalize /shutdown /oobe

GUI:

c:\windows\system32\sysprep\sysprep.exe

| System Preparation Tool 3.14                                                                     | × |  |  |  |  |  |  |
|--------------------------------------------------------------------------------------------------|---|--|--|--|--|--|--|
| System Preparation Tool (Sysprep) prepares the machine for<br>hardware independence and cleanup. |   |  |  |  |  |  |  |
| System Cleanup <u>A</u> ction<br>Enter System Out-of-Box Experience (OOBE)                       |   |  |  |  |  |  |  |
| Shutdown Options                                                                                 |   |  |  |  |  |  |  |
| OK Cancel                                                                                        |   |  |  |  |  |  |  |

The system shuts down.

### 1.4.2 SAN Storage

On your SAN storage device you can now clone the LUN that has been sysprep'd to a 'master image'. This master image can then be cloned for each system of similar Type as a means of deployment. Consult your Storage documentation for the commands specific to your device.

### 1.5 Appendix

### 1.5.1 Broadcom NetXtreme II Windows 2008 Drivers

Obtain the Windows 2008 drivers version T4.4.8 or later from:

- Broadcom NetXtreme II Gigabit Ethernet Software CD
- Broadcom NetXtreme II Device Drivers for Windows

On a USB memory device copy the appropriate files from the driver package to the USB memory device. Note: preserve the folder hierarchy when performing the copy operation.

If you are using the Windows 2008 32-bit (x86) version:

- 1. W2K3\_W2K8\b06bdrv
- 2. W2K3\_W2K8\l2nd\_w2k8

If you are using the Windows 2008 64-bit (x64) version:

- 1. W2K3\_W2K8\_64\b06bdrv
- 2. W2K3\_W2K8\_64\l2nd\_w2k8

Note on 64-bit drivers: You must be using "signed drivers". If you are testing with non-signed drivers you must press 'F8' when the DVD starts to boot. You will be presented with a menu. You can then select 'Disable Driver Signature Enforcement'. You will need to do the 'F8' step on every subsequent boot as well.

### 1.6 Notices

This information was developed for products and services offered in the U.S.A. IBM may not offer the products, services, or features discussed in this document in other countries. Consult your local IBM representative for information on the products and services currently available in your area. Any reference to an IBM product, program, or service is not intended to state or imply that only that IBM product, program, or service may be used. Any functionally equivalent product, program, or service that does not infringe any IBM intellectual property right may be used instead. However, it is the user's responsibility to evaluate and verify the operation of any non-IBM product, program, or service.

IBM may have patents or pending patent applications covering subject matter described in this document. The furnishing of this document does not grant you any license to these patents. You can send license inquiries, in writing, to:

IBM Director of Licensing IBM Corporation North Castle Drive Armonk, NY 10504-1785 U.S.A.

For license inquiries regarding double-byte (DBCS) information, contact the IBM Intellectual Property Department in your country or send inquiries, in writing, to:

IBM World Trade Asia Corporation Licensing 2-31 Roppongi 3-chome, Minato-ku Tokyo 106, Japan

The following paragraph does not apply to the United Kingdom or any other country where such provisions are inconsistent with local law: INTERNATIONAL BUSINESS MACHINES CORPORATION PROVIDES THIS PUBLICATION "AS IS" WITHOUT WARRANTY OF ANY KIND, EITHER EXPRESS OR IMPLIED, INCLUDING, BUT NOT LIMITED TO, THE IMPLIED WARRANTIES OF NON-INFRINGEMENT, MERCHANTABILITY OR FITNESS FOR A PARTICULAR PURPOSE. Some states do not allow disclaimer of express or implied warranties in certain transactions, therefore, this statement may not apply to you.

This information could include technical inaccuracies or typographical errors. Changes are periodically made to the information herein; these changes will be incorporated in new editions of the publication. IBM may make improvements and/or changes in the product(s) and/or the program(s) described in this publication at any time without notice. Any references in this information to non-IBM Web sites are provided for convenience only and do not in any manner serve as an endorsement of those Web sites. The materials at those Web sites are not part of the materials for this IBM product and use of those Web sites is at your own risk.

IBM may use or distribute any of the information you supply in any way it believes appropriate without incurring any obligation to you.

Licensees of this program who wish to have information about it for the purpose of enabling: (i) the exchange of information between independently created programs and other programs (including this one) and (ii) the mutual use of the information which has been exchanged, should contact:

*IBM Corporation MW9A/050 5600 Cottle Road San Jose, CA 95193 U.S.A.* 

Such information may be available, subject to appropriate terms and conditions, including in some cases, payment of a fee.

The licensed program described in this document and all licensed material available for it are provided by IBM under terms of the IBM Customer Agreement, IBM International Program License Agreement or any equivalent agreement between us.

Any performance data contained herein was determined in a controlled environment. Therefore, the results obtained in other operating environments may vary significantly. Some measurements may have been made on development-level systems and there is no guarantee that these measurements will be the same on generally available systems. Furthermore, some measurement may have been estimated through extrapolation. Actual results may vary. Users of this document should verify the applicable data for their specific environment.

Information concerning non-IBM products was obtained from the suppliers of those products, their published announcements or other publicly available sources. IBM has not tested those products and cannot confirm the accuracy of performance, compatibility or any other claims related to non-IBM products. Questions on the capabilities of non-IBM products should be addressed to the suppliers of those products.

#### COPYRIGHT LICENSE:

This information contains sample application programs in source language, which illustrate programming techniques on various operating platforms. You may copy,

modify, and distribute these sample programs in any form without payment to IBM, for the purposes of developing, using, marketing or distributing application programs conforming to the application programming interface for the operating platform for which the sample programs are written. These examples have not been thoroughly tested under all conditions. IBM, therefore, cannot guarantee or imply reliability, serviceability, or function of these programs.

Each copy or any portion of these sample programs or any derivative work, must include a copyright notice as follows:

© (your company name) (year). Portions of this code are derived from IBM Corp. Sample Programs. © Copyright IBM Corp. \_enter the year or years\_. All rights reserved.

If you are viewing this information softcopy, the photographs and color illustrations may not appear.

### 1.7 Trademarks

The following terms are trademarks of International Business Machines Corporation in the United States, other countries, or both:

IBM IBM logo BladeCenter BladeBoot

The following terms are trademarks of Microsoft Corporation in the United States, other countries, or both:

Microsoft Windows Windows logo

Other company, product, or service names may be trademarks or service marks of others.

# End of Document